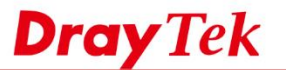

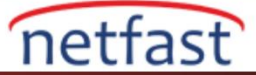

## DrayTek'den DrayTek'e PPTP VPN Ayarı

## VPN sunucusu (Dial-In) Kurulumu

- 1. VPN and Remote Access >> LAN to LAN'a gidin, bir profili aşağıdaki gibi düzenleyin:
  - a. **Profil Adını** Girin
  - b. Bu profili etkinleştir seçeneğini işaretleyin
  - c. Call Direction "Dail-In" olarak ayarlayın .
  - d. Type of Server I am calling kısmın da, Kullanıcı Adı ve Parola girin.
  - e. TCP/IP Ağ Ayarları'nda, eş yönlendiricinin LAN ağı olarak Uzak Ağ IP'sini girin.

| VPN and Remote Access >> LAN to LAN                                   |                                                                                                    |  |  |  |  |  |
|-----------------------------------------------------------------------|----------------------------------------------------------------------------------------------------|--|--|--|--|--|
| Profile Index : 1<br>1. Common Settings <b>a.</b>                     | b.                                                                                                    |  |  |  |  |  |
| Profile Name PPTP VPN                                                 | Call Direction 💿 Both 💿 Dial-Out 🖲 Dial-in                                                                                                    |  |  |  |  |  |
| Enable this profile                                                   | Always on                                                                                                    |  |  |  |  |  |
|                                                                       | Idle Timeout 300 second(s)                                                                                                    |  |  |  |  |  |
| VPN Dial-Out Through WAN1 First                                       | Enable PING to keep alive                                                                                                    |  |  |  |  |  |
| Netbios Naming Packet 🛛 🔍 Pass 🔍 Block                                | PING to the IP                                                                                                    |  |  |  |  |  |
| Multicast via VPN © Pass                                              |                                                                                                    |  |  |  |  |  |
| (for some IGMP,IP-Camera,DHCP Relayetc.)                              |                                                                                                    |  |  |  |  |  |
| Z. Dial-Out Settings                                                  |                                                                                                    |  |  |  |  |  |
|                                                                       | Username ???                                                                                                    |  |  |  |  |  |
| IPsec Tunnel                                                          | Password(Max 15 char)                                                                                                    |  |  |  |  |  |
| L2TP with IPsec Policy None                                           | PPP Authentication PAP/CHAP                                                                                                    |  |  |  |  |  |
|                                                                       | ↓ VJ Compression                                                                                                    |  |  |  |  |  |
| Server IP/Host Name for VPN.<br>(such as draytek.com or 123.45.67.89) | IKE Authentication Method                                                                                                    |  |  |  |  |  |
|                                                                       | IKE Pre-Shared Key                                                                                                    |  |  |  |  |  |
|                                                                       | Digital Signature(X.509)                                                                                                    |  |  |  |  |  |
|                                                                       | Peer ID None 💌                                                                                                    |  |  |  |  |  |
|                                                                       | Local ID                                                                                                    |  |  |  |  |  |
|                                                                       | Alternative Subject Name First     Alternative Subject Name First     Alternat |  |  |  |  |  |
|                                                                       | Subject Name First                                                                                                    |  |  |  |  |  |
|                                                                       | Local Certificate None 👻                                                                                                    |  |  |  |  |  |
|                                                                       | IPsec Security Method                                                                                                    |  |  |  |  |  |
|                                                                       | Medium(AH)                                                                                                    |  |  |  |  |  |
|                                                                       | High(ESP) DES without Authentication                                                                                                    |  |  |  |  |  |
|                                                                       | Advanced Index(1-15) in <u>Schedule</u> Setup:                                                                                                    |  |  |  |  |  |
|                                                                       |                                                                                                    |  |  |  |  |  |
| 3. Dial-In Settings                                                   |                                                                                                    |  |  |  |  |  |
| Allowed Dial-In Type                                                  | Username C. test                                                                                                    |  |  |  |  |  |
| PPTP                                                                  | Bacquerd(Max 11 char)                                                                                                    |  |  |  |  |  |
| V IPsec Tunnel                                                        | V1 Compression                                                                                                    |  |  |  |  |  |
| L2TP with IPsec Policy None                                           |                                                                                                    |  |  |  |  |  |
| <b>L</b>                                                              | IKE Authentication Method                                                                                                    |  |  |  |  |  |
| Specify Remote VPN Gateway                                            | Pre-Shared Key                                                                                                    |  |  |  |  |  |
| Peer VPN Server IP                                                    | IKE Pre-Shared Key                                                                                                    |  |  |  |  |  |
|                                                                       | Digital Signature(X.509)                                                                                                    |  |  |  |  |  |
| or Peer ID                                                            | None 👻                                                                                                    |  |  |  |  |  |
|                                                                       | Local ID                                                                                                    |  |  |  |  |  |
|                                                                       | Alternative Subject Name First     Subject Name First                                                                                                    |  |  |  |  |  |
|                                                                       |                                                                                                    |  |  |  |  |  |
|                                                                       | IPsec Security Method                                                                                                    |  |  |  |  |  |
|                                                                       | High(ESP)                                                                                                    |  |  |  |  |  |
| 4. GRE over IPsec Settings                                            |                                                                                                    |  |  |  |  |  |
| Enable IPsec Dial-Out function GRE over IPsec                         |                                                                                                    |  |  |  |  |  |
| Logical Traffic My GRE IP                                             | Peer GRE IP                                                                                                    |  |  |  |  |  |
| 5. TCP/IP Network Settings                                            |                                                                                                    |  |  |  |  |  |
| My WAN IP 0.0.0.0                                                     | RIP Direction Disable                                                                                                    |  |  |  |  |  |
| Remote Gateway IP 0.0.0.0                                             | From first subnet to remote network, you have to                                                                                                    |  |  |  |  |  |
| Remote Natwork ID d. 102 152 1 1                                      | do                                                                                                    |  |  |  |  |  |
| ISZ. 100. 1. 1                                                        | Route                                                                                                    |  |  |  |  |  |
| Remote Network Mask 255.255.255.0                                     | Change default route to this VPN tunnel ( Only                                                                                                    |  |  |  |  |  |
| Local Network IP 192.168.21.1                                         | single WAN supports this )                                                                                                    |  |  |  |  |  |
| Local Network Mask 255 255 255 0                                      | 1                                                                                                    |  |  |  |  |  |

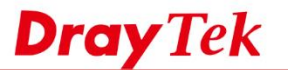

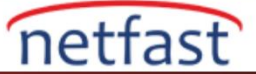

## VPN İstemcisi (Dial-Out) Kurulumu

- 2. VPN and Remote Access >> LAN to LAN'a gidin , bir profili aşağıdaki gibi düzenleyin:
  - a. Profil adını girin
  - b. Bu profili etkinleştir seçeneğini işaretleyin
  - c. Call Direction "Dial-Out" olarak ayarlayın .
  - d. Type of Server I am calling'de PPTP'yi etkinleştirin
  - e. Sunucunun WAN IP'si olarak Sunucu IP'sini girin
  - f. Sunucu da ayarlananla aynı Kullanıcı Adı ve Parolayı girin
  - g. Sunucunun LAN Ağı olarak Uzak Ağ IP'sini girin

| VPN and Remote Access >> LAN to LAN                                   |                                                                                                   |  |  |  |  |  |
|-----------------------------------------------------------------------|---------------------------------------------------------------------------------------------------|--|--|--|--|--|
| Profile Index : 2<br>1. Common Settings a.                            | b.                                                                                                |  |  |  |  |  |
| Profile Name PPTPClient                                               | Call Direction 💿 Both 🖲 Dial-Out 💿 Dial-in                                                        |  |  |  |  |  |
| Enable this profile                                                   | Idle Timeout 300 second(s)                                                                        |  |  |  |  |  |
| VPN Dial-Out Through WAN1 First                                       | Enable PING to keep alive                                                                         |  |  |  |  |  |
| Netbios Naming Packet                                                 | PING to the IP                                                                                    |  |  |  |  |  |
| Multicast via VPN Pass   Block                                        |                                                                                                   |  |  |  |  |  |
| (for some IGMP,IP-Camera,DHCP Relayetc.) 2. Dial.Out Settings         |                                                                                                   |  |  |  |  |  |
| Type of Server I am calling                                           | Username e. test                                                                                  |  |  |  |  |  |
| PPTP C.                                                               | Password/Max 15 char)                                                                             |  |  |  |  |  |
| IPsec Tunnel                                                          | PPP Authentication PAP/CHAP                                                                       |  |  |  |  |  |
| C L2TP with IPsec Policy None                                         | VJ Compression    On  Off                                                                         |  |  |  |  |  |
| Server IP/Host Name for VPN.<br>(such as draytek.com or 123.45.67.89) | IKE Authentication Method                                                                         |  |  |  |  |  |
| d.                                                                    | IKE Pre-Shared Key                                                                                |  |  |  |  |  |
|                                                                       | Digital Signature(X.509)                                                                          |  |  |  |  |  |
|                                                                       | Peer ID None 👻                                                                                    |  |  |  |  |  |
|                                                                       | Ocal ID                                                                                           |  |  |  |  |  |
|                                                                       | Subject Name First                                                                                |  |  |  |  |  |
|                                                                       | Local Certificate None 👻                                                                          |  |  |  |  |  |
|                                                                       | IRees Security Method                                                                             |  |  |  |  |  |
|                                                                       | Medium(AH)                                                                                        |  |  |  |  |  |
|                                                                       | High(ESP) DES without Authentication                                                              |  |  |  |  |  |
|                                                                       | Advanced                                                                                          |  |  |  |  |  |
|                                                                       | Index(1-15) in <u>Schedule</u> Setup:                                                             |  |  |  |  |  |
| 3. Dial-In Settings                                                   | 1                                                                                                 |  |  |  |  |  |
| Allowed Dial-In Type                                                  | Username ???                                                                                      |  |  |  |  |  |
| V PPTP                                                                | Password(Max 11 char)                                                                             |  |  |  |  |  |
| L2TP with IPsec Policy None                                           | VJ Compression   On  Off                                                                          |  |  |  |  |  |
| IKE Authentication Method                                             |                                                                                                   |  |  |  |  |  |
| Specify Remote VPN Gateway                                            | Pre-Shared Key                                                                                    |  |  |  |  |  |
|                                                                       | IKE Pre-Shared Key                                                                                |  |  |  |  |  |
| or Peer ID                                                            | None                                                                                              |  |  |  |  |  |
|                                                                       | Local ID                                                                                          |  |  |  |  |  |
|                                                                       | Alternative Subject Name First                                                                    |  |  |  |  |  |
|                                                                       | Subject Name First                                                                                |  |  |  |  |  |
|                                                                       | IPsec Security Method                                                                             |  |  |  |  |  |
|                                                                       | Medium(AH)                                                                                        |  |  |  |  |  |
| 4. GRE over IPsec Settings                                            | Ingineer/ DES 3DES MAES                                                                           |  |  |  |  |  |
| Enable IPsec Dial-Out function GRE over IPsec                         |                                                                                                   |  |  |  |  |  |
| Logical Traffic My GRE IP                                             | Peer GRE IP                                                                                       |  |  |  |  |  |
| 5. TCP/IP Network Settings                                            | 1                                                                                                 |  |  |  |  |  |
| My WAN IP 0.0.0.0                                                     | RIP Direction Disable 💌                                                                           |  |  |  |  |  |
| Remote Gateway IP 0.0.0.0                                             | From hrst subnet to remote network, you have to<br>do                                             |  |  |  |  |  |
| Remote Network IP f. 192.168.21.1                                     | Route                                                                                             |  |  |  |  |  |
| Remote Network Mask 255.255.255.0                                     |                                                                                                   |  |  |  |  |  |
| Local Network IP 192.168.1.1                                          | <ul> <li>Change default route to this VPN tunnel ( Only<br/>single WAN supports this )</li> </ul> |  |  |  |  |  |
| Local Network Mask 255.255.255.0                                      |                                                                                                   |  |  |  |  |  |
| More                                                                  |                                                                                                   |  |  |  |  |  |

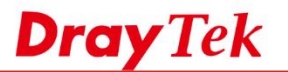

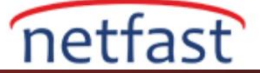

3. VPN bağlantısını kontrol etmek için VPN and Remote Access >> Connection

## Management 'e gidin.

|                                     |                  |           | nagement           |            |                                |            |                 |        |    |  |
|-------------------------------------|------------------|-----------|--------------------|------------|--------------------------------|------------|-----------------|--------|----|--|
| Dial-out Tool                       |                  |           |                    |            | Refresh Seconds : 10 💌 Refresh |            |                 |        |    |  |
| General Mode:                       |                  |           |                    | ▼ Dial     |                                |            |                 |        |    |  |
| Backup Mode:                        |                  |           |                    | ▼ Dial     |                                |            |                 |        |    |  |
| Load Balance Mode:                  |                  |           |                    | ▼ Dial     |                                |            |                 |        |    |  |
| <b>/PN Connecti</b><br>Current Page | on Status<br>: 1 |           |                    |            |                                | Pa         | ge No.          | Go     | >> |  |
| VPN                                 | Туре             | Remote IP | Virtual<br>Network | Tx<br>Pkts | Tx<br>Rate(Bps)                | Rx<br>Pkts | Rx<br>Rate(Bps) | UpTime |    |  |
|                                     |                  |           |                    |            |                                |            |                 |        |    |  |

xxxxxxxx : Data is encrypted. xxxxxxxx : Data isn't encrypted.